## SZIG:71x52mm

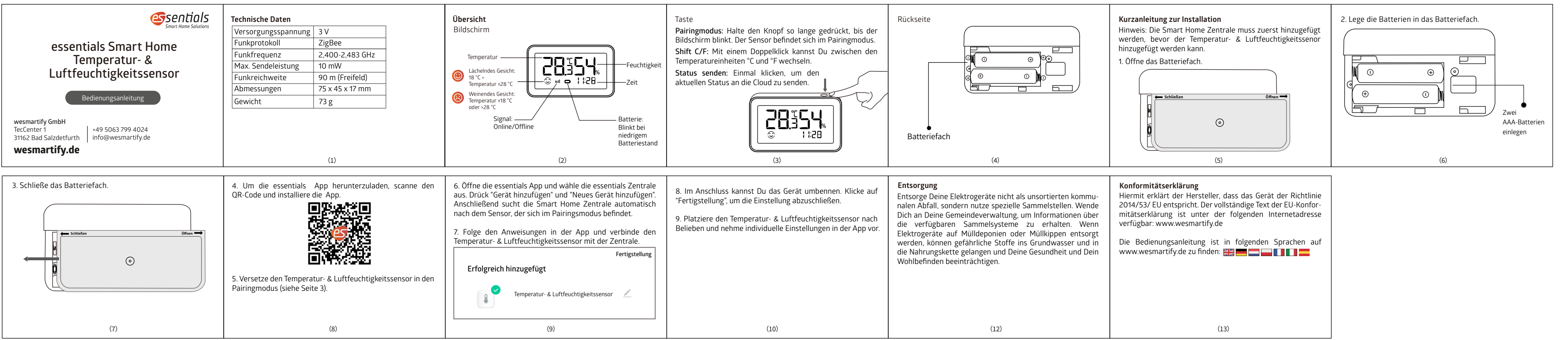

## SZIG:71x52mm

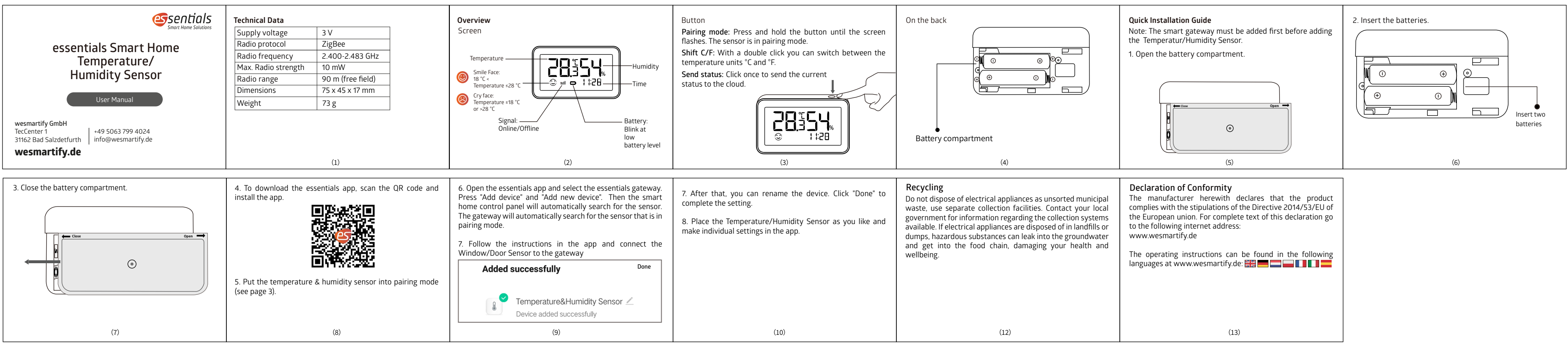

| The operating instructions can be found in the following languages at www.wesmartify.de: |
|------------------------------------------------------------------------------------------|
|                                                                                          |
|                                                                                          |
| (13)                                                                                     |